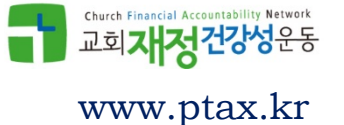

# **국세청 홈택스 가입하기** (2018.03.19)

### 초기 접속 화면 (hometax.go.kr)

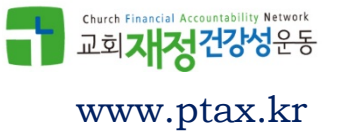

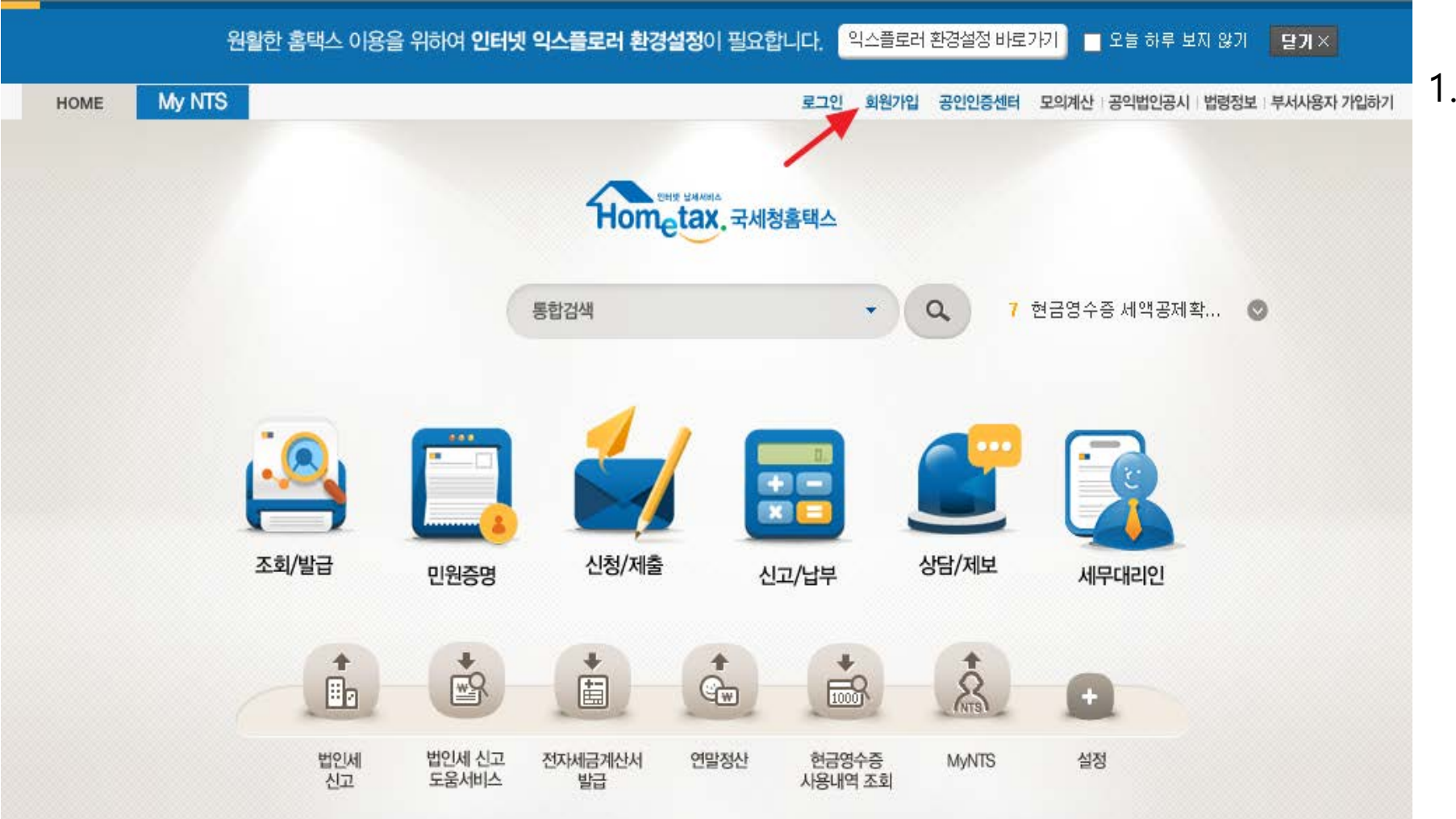

 상단에 있는 '회원가입' 클릭

## 회원 유형 선택 -법인사업자

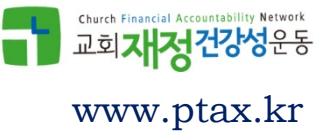

#### 💿 회원유형 선택

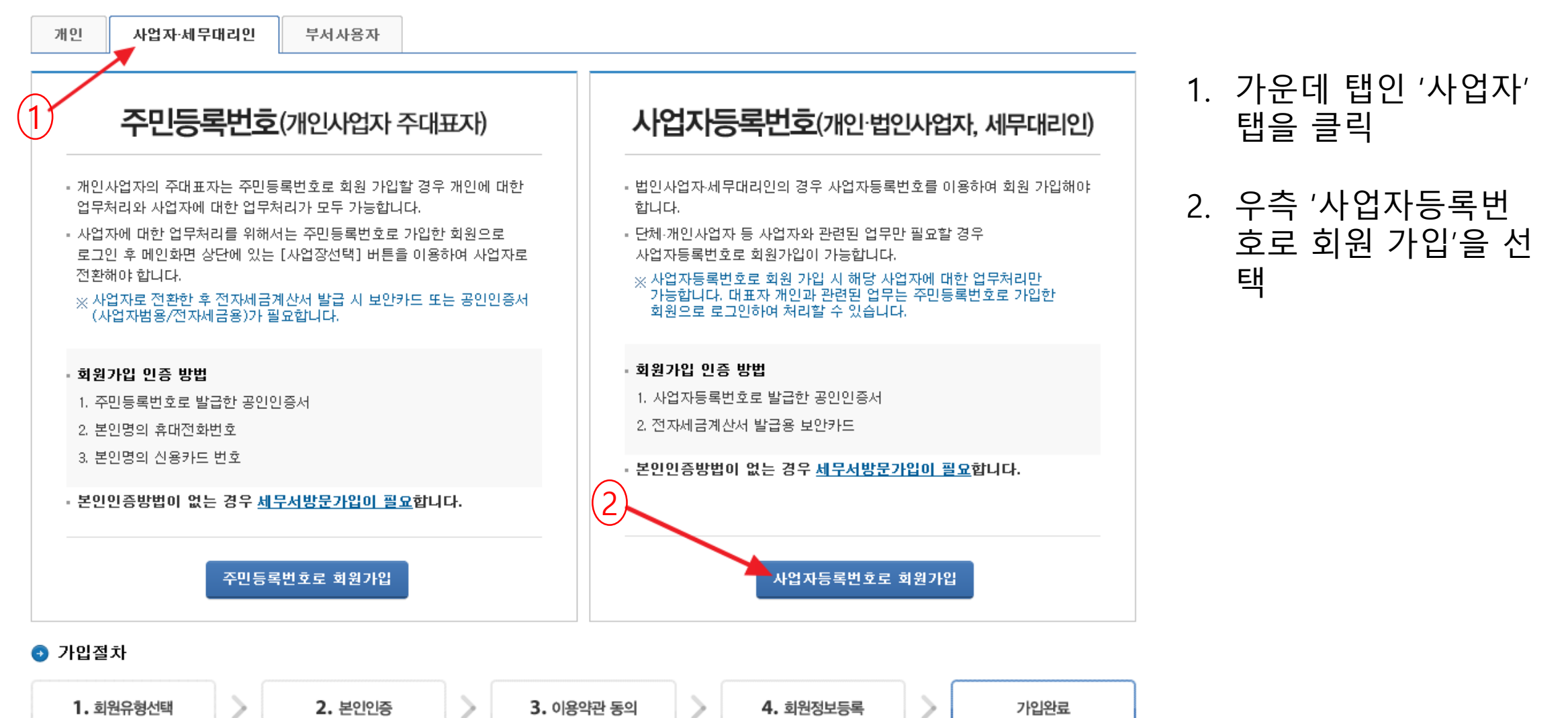

## 본인인증 – 교회 인증서/보안카드

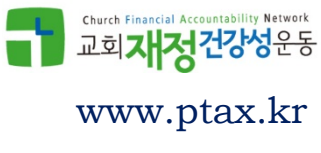

#### 본인인증

회원가입을 위한 본인인증을 위하며 다양한 본인인증수단을 선택하실 수 있습니다.(일반납세자용)
모든 본인인증방법에 해당사항이 없으면 가까운 세무서 민원봉사실을 방문하시기 바랍니다.

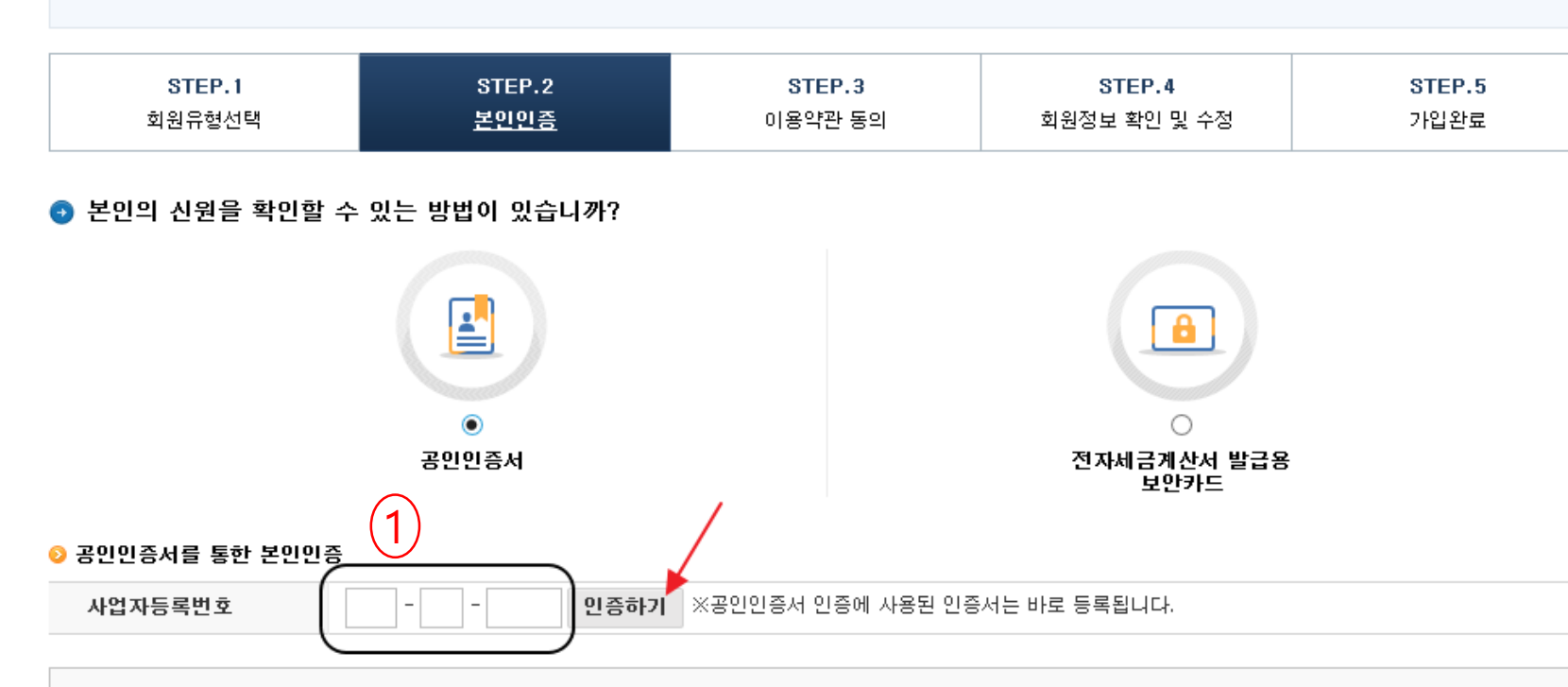

### 교회 고유번호를 기입 한 후 '인증하기' 버튼 을 클릭

 팝업창에서 교회명의 공인인증서(은행 인터 넷뱅킹용 가능)를 선택 (주의: 대표자 개인 공 인인증서 아님)

#### · 전자세금계산서 발급용 보안카드란?

- 공인인증서가 없는 영세사업자를 위해 국세청에서 제공하는 세금계산서 발행전용 보안카드입니다.

 전자세금계산서 발급용 보안카드인증이 비활성화 된 경우 관할세무서를 방문하여 [전자세금계산서 발급용 보안카드 신청서]를 작성, 제출하시면 보안카드와 비밀번호 를 발급받으실 수 있습니다.

## 이용약관, 개인정보수집 동의

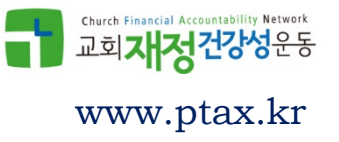

#### 이용약관, 개인정보 수집·이용 고유식별정보 처리방침

📀 이용약관

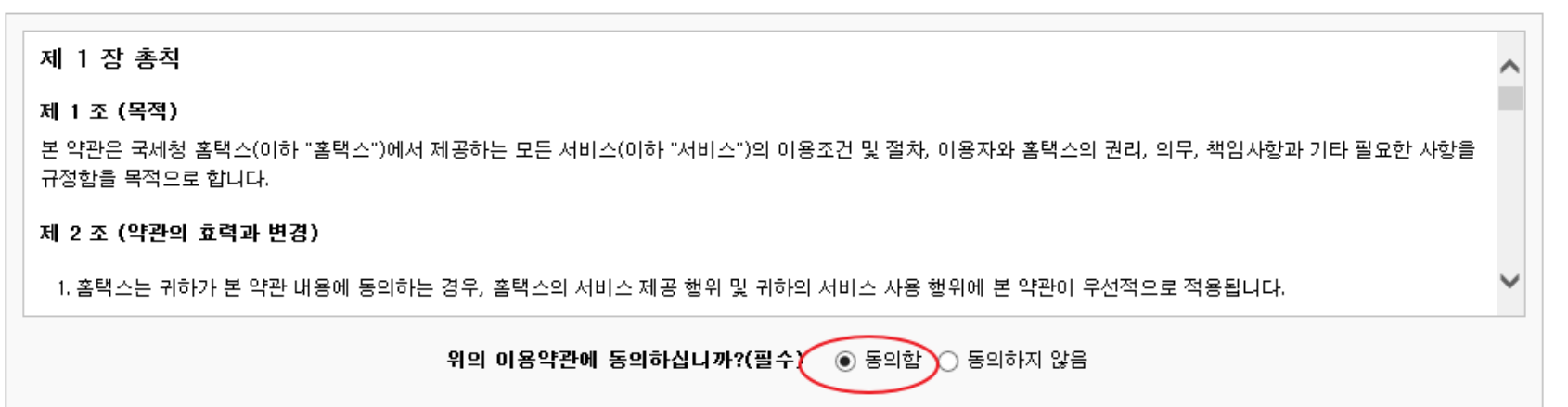

#### 📀 개인정보보호법 제15조 개인정보 수집·이용과 제24조 고유식별정보 처리

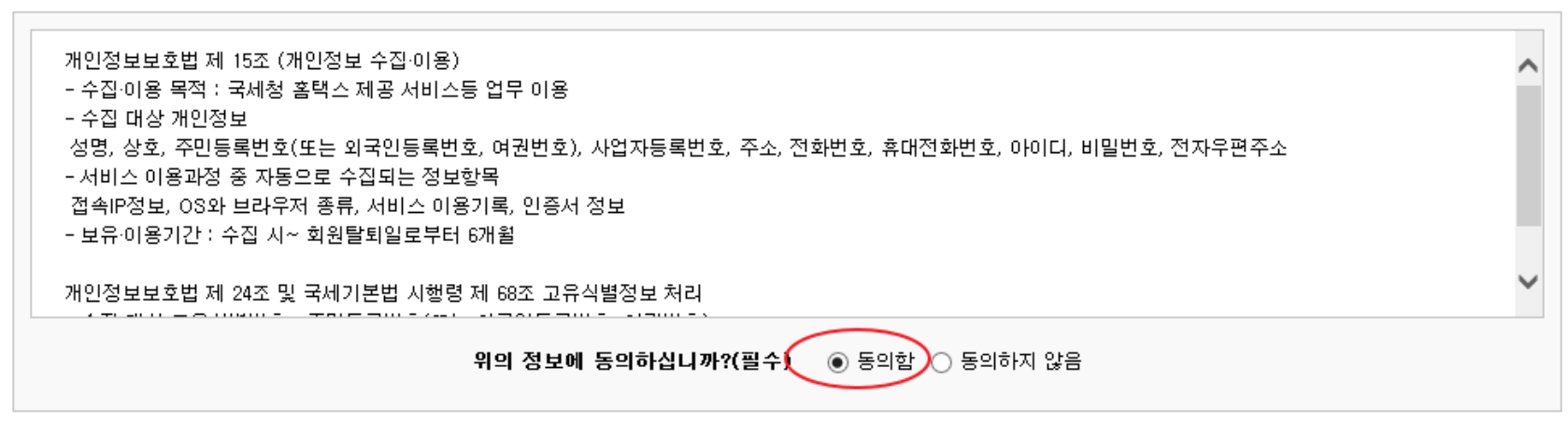

취소

다음

# 이용약관, 개인정보수집 등에 동의

### 홈택스 회원 정보 입력

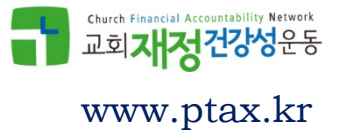

#### 회원정보 입력

| STEP.1 | STEP.2 | STEP.3  | STEP.4       | STEP.5 |
|--------|--------|---------|--------------|--------|
| 회원유형선택 | 본인인증   | 이용약관 동의 | 회원정보 확인 및 수정 | 가입완료   |
| 40000  | 2220   |         |              | 기법문표   |

#### 💿 사용자 기본정보

| 성명(법인명) |            | 사업자등록번호     | 617-82- |
|---------|------------|-------------|---------|
| 성명(대표자) |            | 주민등록번호(대표자) | ******  |
| 개업일자    | 2018-01-08 |             |         |

#### 💿 사용자 상세정보

| * 사용자아이디  | 중복확인     ※ 영문(대소문자구분됨) 또는 영문 숫자 특수문자(_)조합, 6~20자리<br>(예) abcd_1234와 ABCD_1234는 다른 아이디임                                                                                                    |  |  |
|-----------|----------------------------------------------------------------------------------------------------|--|--|
| * 비밀번호    | ※ 영문, 숫자의 조합으로 <b>9~15자리</b> 로 설정합니다.<br>※ 숫자 키보드 위의 특수문자[ <b>~!@#\$%^&amp;*-+</b> ] 만 가능합니다.                                                                                                    |  |  |
| * 비밀번호 확인 | 비밀번호를 입력해주세요                                                                                                    |  |  |
| 전화번호      |                                                                                                    |  |  |
| * 휴대전화번호  | 010   ✓   -   -   -   -   -   -   -   -   -   -   -   -   -   -   -   -   -   -   -   -   -   -   -   -   -   -   -   -   -   -   -   -   -   -   -   -   -   -   -   -   -   -   -   -   -   -   -   -   -   -   -   -   -   -   -   -   -   -   -   -   -   -   -   -   -   -   -   -   -   -   -   -   -   -   -   -   -   -   -   -   -   -   -   -   -   -   -   -   -   -   -   -   -   -   -   -   -   -   -   -   -   -   -   -   -   -   -   -   -   -   -   -   -   -   -   -   - |  |  |
| * 이메일     | @   직접입력   ✓     ○   수신   ●                                                                                                    |  |  |

회원가입 완료하기

취소

### 홈택스 사용에 필요한 ID, PW정보등을 입력하 고 하단의 '회원가입완 료하기' 버튼 클릭

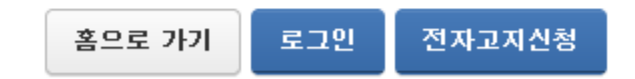

로그인 후 홈택스를 이용하시기 바랍니다.

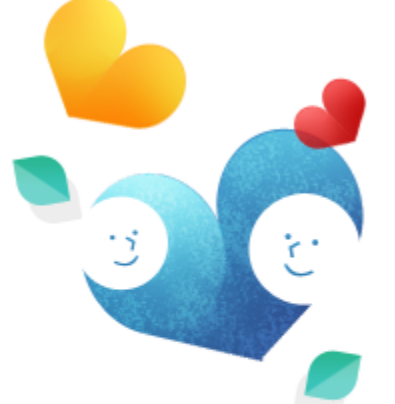

### **회원가입이 완료** 되었습니다.

종이 납세고지서의 분실 등의 염려 없이 사무실이나 가정에서 편리하게 전자고지서를 열람, 납부할 수 있는 제도입니다. 전자고지를 신청 하시겠습니까?

전자고지를 신청하려면 전자고지신청 버튼을 누른 후 공인인증서로 로그인 해야 합니다.

전자고지란?

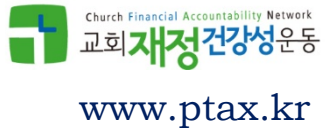